## Thesisantrag via OpenCampus

- 1. Loggen Sie sich in Ihr OpenCampus Konto ein.
- 2. Öffnen Sie den Antrag auf Zulassung zur Thesis in Ihrem Fortschritt.

## **Mein Fortschritt**

| + Meine Bewerbungen                               |           |          |
|---------------------------------------------------|-----------|----------|
| + Verwaltung und Finanzen                         |           |          |
| + MA Präventive SozA ab SoSe 2021                 |           |          |
| - Abschlussthesis                                 |           |          |
| eferenz-Nummer: <i>901006</i><br>Alles aufklappen |           |          |
|                                                   | Dokumente | Aktionen |
| Abschlussthesis                                   |           |          |
|                                                   |           |          |

Angaben sind vollständig

Vorgang ist noch nicht abgeschlossen

Anerkennung von Leistungen

3. Füllen Sie den Antrag aus und klicken Sie am Ende auf "einreichen", um ihn abzusenden.

| Hiermit beantrage ich die Zulassung zur                                                                                                    |   |  |  |  |
|----------------------------------------------------------------------------------------------------|---|--|--|--|
| - Keine -                                                                                                    | ~ |  |  |  |
| Master-Thesis: Der Abschluss des Studiums – Disputation – kann erst erfolgen, wenn alle Module abgeschlossen und alle Voraussetzungen erfüllt sind.                                                                                                    |   |  |  |  |
| Erklärung *                                                                                                    |   |  |  |  |
| Ich versichere, dass ich noch keine Thesis in meinem Studiengang an einer Hoch- bzw. Fachhochschule im Geltungsbereich des Grundgesetzes für die Bundesrepublik Deutschland bislang<br>"endgültig nicht bestanden" habe. Ich werde meine Thesis in drei gebundenen Exemplaren (davon ein Exemplar in Klebe- oder Buchbindung) und zusätzlich einer digitalen Form beim<br>Prüfungsamt einreichen. Ich bin mir bewusst, dass meine Thesis mit "nicht bestanden" (5,0) bewertet wird, wenn ich diese nicht fristgerecht einreiche. |   |  |  |  |
| Der Titel meiner Thesis soll wie folgt lauten: *                                                                                                    |   |  |  |  |
|                                                                                                    |   |  |  |  |
|                                                                                                    |   |  |  |  |
|                                                                                                    |   |  |  |  |
|                                                                                                    | / |  |  |  |
|                                                                                                    |   |  |  |  |
| Ich bitte mit der Zulassung zur Thesis um Ausgabe dieses Themas (Titels) an mich.                                                                                                    |   |  |  |  |
| Als Erstgutachter*in beantrage ich (in Absprache mit der Person) *                                                                                                    |   |  |  |  |
| - Keine -                                                                                                    | ~ |  |  |  |
| Als Zweitgutachter*in beantrage ich (in Absprache mit der Person)                                                                                                    |   |  |  |  |
| - Keine -                                                                                                    | ~ |  |  |  |
|                                                                                                    |   |  |  |  |
| Beantragung einer*s externen Zweitgutachter*in (Person, die nicht an der KHSB lehrt) - Bitte hier klicken                                                                                                    |   |  |  |  |
|                                                                                                    |   |  |  |  |
| Bibliothekseinstellung                                                                                                    |   |  |  |  |
| Im Falle einer Bewertung meiner Thesis mit der Note " <b>sehr gut"</b> bin ich mit der Aufnahme der Arbeit                                                                                                    |   |  |  |  |
| in die Online-Bibliothek – in einer gesonderten Rubrik - der KHSB                                                                                                    |   |  |  |  |

~

- Keine -

Die Einverständniserklärung kann jederzeit (per Mail an das Prüfungsamt) geändert werden.

|                                     | Im Falle einer Bewertung meiner Thesis mit einer Note bis " <b>gut</b> " bin ich mit der Aufnahme der Arbeit |  |  |  |  |
|-------------------------------------|----------------------------------------------------------------------------------------------------|--|--|--|--|
| in die Online-Bibliothek der KHSB * |                                                                                                    |  |  |  |  |
|                                     | einverstanden.                                                                                               |  |  |  |  |
|                                     |                                                                                                    |  |  |  |  |
| F                                   | Einreichen Vorschau                                                                                          |  |  |  |  |

4. Sie können den Antrag nun nicht mehr bearbeiten. Solange die Uhr vor dem Antrag erscheint, wurde der Antrag noch nicht bewilligt oder bearbeitet, erscheint ein grünes Häkchen, wurde Ihr Antrag bewilligt. Bei Bewilligung erhalten Sie eine entsprechende Information per Email. Checken Sie deshalb Ihre Hochschulmailadresse regelmäßig.

| + Meine Bewerbungen                                                                       |           |          |  |  |  |
|-------------------------------------------------------------------------------------------|-----------|----------|--|--|--|
| + Verwaltung und Finanzen                                                                 |           |          |  |  |  |
| + BA Heilpādagogik ab WiSe 2019/20                                                        |           |          |  |  |  |
| - Abschlussthesis                                                                         |           |          |  |  |  |
| Alles aufklappen                                                                          |           |          |  |  |  |
|                                                                                           | Dokumente | Aktionen |  |  |  |
| <ul> <li>Abschlussthesis</li> <li>Key Antrag auf Zulassung zur Abschlussthesis</li> </ul> |           |          |  |  |  |
|                                                                                           |           |          |  |  |  |